## Set up Whitelist in Webmail

|             | Username         |                               |          |       |  |  |
|-------------|------------------|-------------------------------|----------|-------|--|--|
| mail Enable | Password         |                               |          |       |  |  |
| -           | Language:        |                               | Skin:    |       |  |  |
|             | English          | •                             | Pacific  | •     |  |  |
|             | 🔲 Remember my se | ttings <mark>fo</mark> r this | computer |       |  |  |
| Same.       |                  |                               | Login    | Reset |  |  |
|             |                  |                               |          |       |  |  |

© 2018 MailEnable Pty. Ltd.

| mail Enable                                                                                                    | Email Conta | 12<br>cts Calendar                                                       | Tasks                                               | Q<br>Search                                              | <b>بیا</b><br>Statistics                                      | Options                                                                      |                                                         |
|----------------------------------------------------------------------------------------------------|-------------|--------------------------------------------------------------------------|-----------------------------------------------------|----------------------------------------------------------|---------------------------------------------------------------|------------------------------------------------------------------------------|---------------------------------------------------------|
| ✓ I General<br>Account Settings                                                                                 | w           | hitelist                                                                 |                                                     |                                                          |                                                               |                                                                              |                                                         |
| Regional Settings<br>Contact Details<br>Personalize<br>Client Settings                                          |             | The following table lis<br>whose complete emai<br>enter a domain (e.g. e | ts the address<br>il address (e.g.<br>xample.com) t | es that email wil<br>john@example.o<br>o allow all sende | l always be accep<br>com) is on this lis<br>ers from that don | oted from. Incoming m<br>t will bypass all spam f<br>nain to bypass spam fil | essages from senders<br>ilters. You can also<br>tering. |
| <ul> <li>⊿ Login</li> <li>Login</li> <li>Mail</li> </ul>                                                        |             | Sender, By origina                                                       | ual sender<br>ting domain                           |                                                          |                                                               |                                                                              | ¥                                                       |
| <ul> <li>X Spam</li> <li>Spam Rules</li> <li>Mailbox Filtering</li> <li>Whitelist</li> <li>Blacklist</li> </ul> |             | 4                                                                        |                                                     |                                                          |                                                               |                                                                              | *<br>*                                                  |
| Calendar     Shared                                                                                             |             | + Add Sender/D                                                           | omain                                               |                                                          |                                                               |                                                                              |                                                         |
| <ul> <li>X Advanced</li> </ul>                                                                                  |             | Sender/Domain<br>info@example.co.i<br>Enter an address (e.               | uk<br>g. john@examp                                 | ole.com) or dom                                          | iain (e.g. example                                            | e.com) to whitelist                                                          | Cancel                                                  |
|                                                                                                    | BI          | acklist<br>Save Cancel                                                   |                                                     |                                                          |                                                               |                                                                              |                                                         |

## **STEP 1:** Go to: <u>https://webmail.nurserywe</u> <u>b.co.uk/</u>

**STEP 2:** Type in the full email address and the password.

## Username: info@example.co.uk; password: \*\*\*\*\*

And click on [Login] button.

## STEP 3: Select [OPTIONS] -> click [SPAM] -> click [WHITELIST].

STEP 4: Drop down [View] > choose one of the options
to view address lists.

STEP 5: Click [+ Add Sender/Domain] to add a new address as whitelist -> insert the [Sender/Domain] -> click [OK] -> click [Save].

\*In view, you can choose to view the type of address that email will always be accepted from, whether you want to view all address, view only individual sender or originating domain.

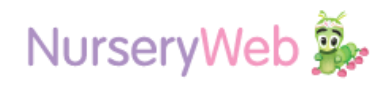